# 九州の鋼構造物 歴史散歩 アプリの使い方

## ★Android での使い方

Adobe Acrobat Reader (無料) をインストールしてください。 (既にインストールされている場合はそのまま進んでください)

別のアプリを使用

 $\bigtriangledown$ 

ドライブPDFビューア

さい。

# ★ダウンロード

2 %

.....

· .....

 $\bigtriangledown$ 

(S) -----

(表示例: docomo XperiaZ4. ブラウザ: Google Chrome)

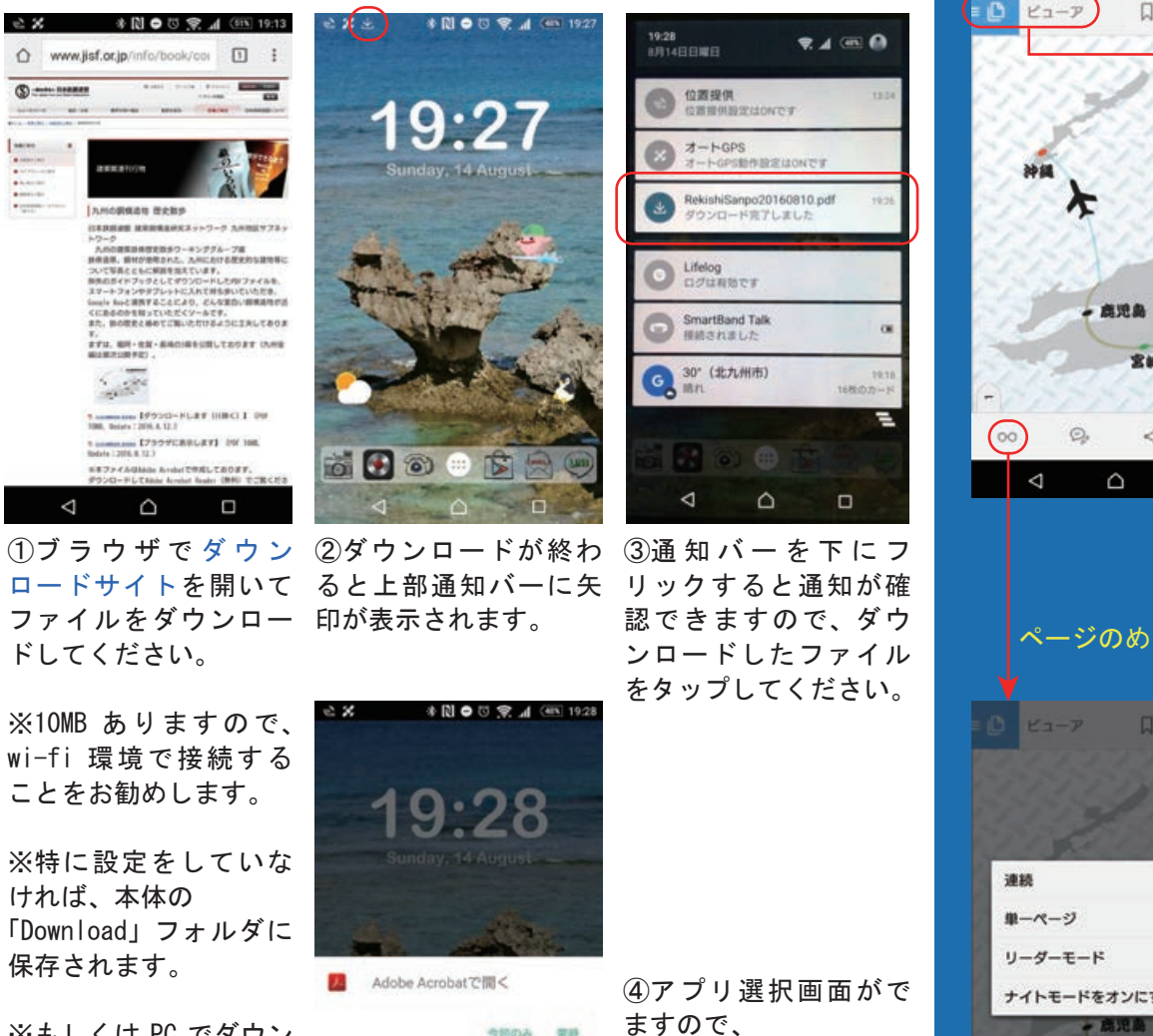

※もしくは PC でダウン ロードして、PC とモバ イル端末を接続し、適 当なフォルダに入れて ください。

### ※本ファイルは Adobe Acrobat で作成しております。 ダウンロードして Adobe Acrobat Reader (無料) でご覧ください (Windows, iOS, Android 動作確認済) 他のアプリケーションでは不具合が発生することがあります。

※OfficeSuiteでの注意点(Android):一部表示に時間がかかる場合があります。 少し待つと表示されるようです。

#### \* 🔃 🗢 🖸 😤 📶 🚈 19.31 0×1 1度 Acrobat 1 La-7 DQ : ☆ マイドキュメント ≣ 🏠 Q Reader で開くと B 82-7 「最近のファイル」 ■近のファイル ローカル DOCLMENT CLOUD DRO 一覧に RekishiSanpo20160810.pdf RekishiSanpo2016 07.30年編 9.0 MB 0810.pdf (ファイ 1 PDF を作成 ル名)が表示され PDF を書き出し ます。次回からは MI ページを整理 ここからファイル 名をタップするこ 2 入力と署名 とで開くことがで 索維 きます。 D ※端末に入ってい $\bigtriangledown$ $\bigtriangledown$ る PDF ファイルは 「ローカル」に全 て表示されます。 「目次」が開きます ページのめくり方を選択できます しおり 日次 日次 しおり 表紙 < 北九州 目次 宮堂八幡製鑽所・修繕工場・旧録冶工場 HILME **安学八編製講所・旧本車務所** 官営八幡製鑽所・東田第一記念高炉 17190 デフォルトの状態で . 年表 部地灯台 は「連続」が選択さ 各県のシンボルマーク 旧住友銀行著松支店 (解体) れていて、縦スクロー 北九州 南河内横 ルで見るように設定 ۲ 若戸大橋 調問 . されています。「単一 佐賀 . 西日本総合展示場・本館 ページ」を選択する ナイトモードをオンにする 22.65 . DEPL と表示がページごと - 鹿児島 北九州穴生ドーム 御本 になり、フリックす 「Adobe Acrobat で開く」 210 北九州メディアドーム 大分 をタップしてください。 ることで次のページ $\bigtriangledown$ $\bigtriangledown$ 「今回のみ」、「常時」は に進むことができま お好みで選択してくだ す。お好みで設定し

てください。

 $\bigtriangledown$ 

どこからでも各ページに移動できるよう に設定しています。

# ★Adobe Acrobat Reader の基本的な使い方